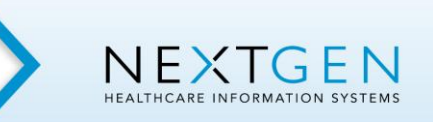

# **NEXTGEN® EPM Unapplied Credits**

# **Table of Contents**

| Overview                                                   | 2  |
|------------------------------------------------------------|----|
| Setup                                                      | 2  |
| System Administrator - Security                            | 2  |
| File Maintenance > System Master Files > Transaction Codes |    |
| Practice Preferences > Transactions Tab                    |    |
| Encounter vs. Account Unapplied Credits                    | 4  |
| Charge Posting                                             | 6  |
| Prompt to Use Encounter Unapplied Credit                   | 6  |
| System Generated Transactions                              | 8  |
| Transfer Unapplied Credit                                  | 9  |
| Transfer an Encounter Unapplied Credit to the Account      | 9  |
| System Generated Transactions                              | 10 |
| Manually Apply an Unapplied Credit                         | 11 |
| System Generated Transactions                              | 11 |
| Reports                                                    | 12 |
| Unapplied Amounts by Account / Invoice / Encounter Report  | 12 |
| Payment Reports                                            | 12 |

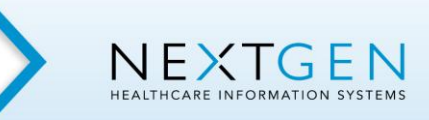

## **Overview**

An unapplied credit is a patient payment that is entered into the system without being applied to a specific charge with a patient balance.

#### Examples:

- Patient co-payments collected at check-in entered prior to the charges.
- Patient payments entered against charges that do not have a patient balance.

### <u>Setup</u>

#### **System Administrator - Security**

Users entering unapplied credit transactions will need to have the following security access rights:

• Operations > Transactions > "Unapplied Payment Addition" = Yes

| NextGen System Administrator                                                                                                    |
|----------------------------------------------------------------------------------------------------|
| file Edit View Help                                                                                                    |
| RAS Enterprise<br>RAS Heathcare Associates PC<br>A/R & Collections<br>A/R & Collections<br>A/R & Collections<br>A/R & Collections<br>A/R & Collections<br>A/R & Collections<br>A/R & Collections<br>Billing<br>Clinical Staft<br>Clinical Staft<br>Clinical Staft<br>Clinical Staft<br>Clinical Group SC<br>Clinical Group SC<br>Clinical |
| uccessfully Connected to the Database NGDemo                                                                                                    |

Confidential and Proprietary November 2009 Implementation and Training DO NOT COPY Page 2 of 12

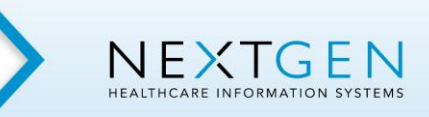

## **NEXTGEN® EPM Unapplied Credits**

#### File Maintenance > System Master Files > Transaction Codes

- Six transaction codes will be used by the system for unapplied credits. The codes are pre-predefined as follows:
  - o ZApplied Encounter/Invoice Credit
  - ZApplied Encounter/Invoice Debit
  - ZApplied Account Credit
  - ZApplied Account Debit
  - o ZTransfer Credit to Account
  - ZReceive Credit on Account

**NOTE:** The "Z" in the description is for alphabetic display purposes only. To a user, the codes will be at the bottom of the list. These system generated transaction codes should not be selected by a user when entering transactions on the Payment Entry window.

#### **Practice Preferences > Transactions Tab**

- The six transaction codes are attached in Practice Preferences > Transactions tab.
- Select the "Utilize unapplied credit as payment" checkbox.

| Practice Preferences                                                                                                    |     |
|----------------------------------------------------------------------------------------------------|-----|
| Chart       Appt Scheduling       Statements       Invoices       Itemized Bills         Libraries       Printing       Specialty Billing       Imaging       External MPI       General         Alerts       Data\Fee Ticket       Tasks       Provider       Contract Edits       ERA         Budget Accounts       Forms       Transactions       Reports       Encounters       AutoFlow         Default Transaction Codes                                                                                                    | 1 I |
| Patient Adjustment Account Adjustment                                                                                                    |     |
| Applied Encounter/Invoice Credit Applied Account Debit  ZApplied Encounter/Invoice C ZApplied Account Debit ZApplied Encounter/Invoice C                                                                                                    |     |
| Applied Encounter/Invoice Debit       Transfer Credit to Account       Bad Debt Debit       Image: Credit To Account       Image: Credit To Account       Image: Credit To                                                                                                    |     |
| Applied Account Credit         Receive Credit on Account         Void Charge           ZApplied Account Credit         Image         Image         Image                                                                                                    |     |
| Reason Codes Uptions       Default Reason Code Library       Write Off Remaining Patient Balance         Default Reason Codes       Image: Comparison Code Adjustment - P image: Comparison Code Adjustment - P image: |     |
| Payment Entry Defaults           Image: Show all line items         Image: Show all line items                                                                                                    |     |

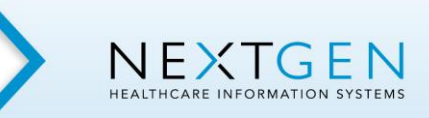

The six system generated transaction codes will be used automatically by the system as seen in the following examples.

### Encounter vs. Account Unapplied Credits

• When a patient payment is entered into NEXTGEN® EPM without being applied to a specific charge with a patient balance, the user is prompted as follows:

"An unapplied amount will be created. Where would you like the unapplied amount to be applied? Encounter / Account / Cancel"

| 💐 Paymen     | it Entry                       |                                                                                                    |               |
|--------------|--------------------------------|----------------------------------------------------------------------------------------------------|---------------|
| 🐌 😴 🎕        | ا 🏈 🕼 🍇 🖴 🐼 🌶 🗹 🥩 ا            | <ul> <li>♦ ♦ ♦</li> <li>♦</li> <li>¶</li> <li>Control Group:</li> <li>0001</li> <li>08/24/2006</li> </ul> | Ray 🔻         |
| Source/Acct: | Encounter 💌 Brady, Mike        | Created:                                                                                                  | 1 of 1        |
| Patient:     | Brady, Bobby 💽                 | Modified                                                                                                  |               |
| Encounter:   | 184 01/04/2006 Unbilled 🔽      | Claim Nbr:                                                                                                |               |
| Payer:       | Patient                        | Reasons:                                                                                                  |               |
| Tracking:    | Ck #837                        | Acct Credit: Use Account Credit                                                                           |               |
| Date:        | 08/24/2006                     | Enc Credit. 🔲 Use Encounter Credit                                                                        |               |
| Pay Amt:     | 20.00                          | Pay Code: Patient Payment Check                                                                           |               |
| Adj Amt:     | ,                              | Adj Code:                                                                                                 |               |
| Next         | <u>Open</u>                    | Save Cancel Delete Clear Recaic Xfer Credit                                                               |               |
| Date         | SIM Description CPT4 Rendering | Qty/Charge Allowed % Patien Adj Balance Status Reasons Deduct Ins 1 Ins 2                                 | Ins 3 Pat Amt |
|              |                                |                                                                                                    |               |
|              |                                | Unapplied Payment                                                                                         |               |
|              |                                | An unapplied amount will be created. Where would you like the                                             |               |
|              |                                | unapplied amount to be applied?                                                                           |               |
|              |                                | Encounter Account Cancel                                                                                  |               |
|              |                                |                                                                                                    |               |
|              |                                |                                                                                                    |               |

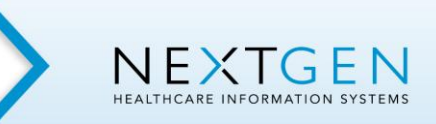

• If *Encounter* is selected, the unapplied credit is stored on that encounter. The credit can later be applied to a charge on that same encounter after the charges have been entered.

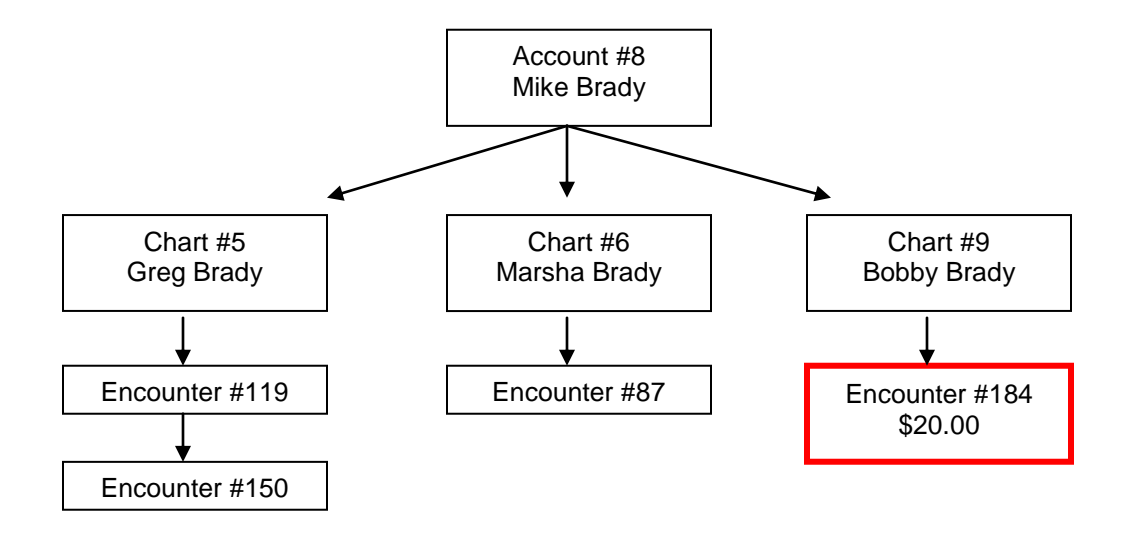

• If *Account* is selected, the unapplied credit is store on the account. The credit can later be applied to a charge on any encounter for which the account is responsible.

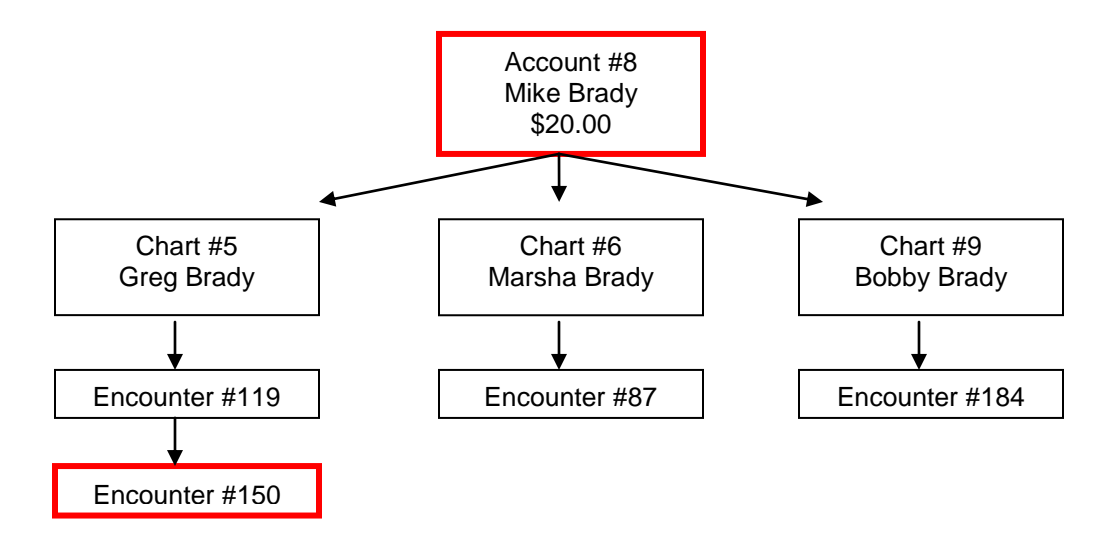

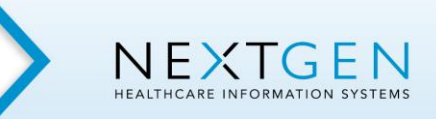

# Charge Posting

### **Prompt to Use Encounter Unapplied Credit**

• A system alert displays when a user accesses the Charge Posting window for an encounter with an unapplied credit.

**NOTE:** The alert displays only if "Unapplied Payments" has been selected in Practice Preferences > Alerts tab.

| 😻 Charge I                  | losting                                                                                            |                                        |     |         | 🛛 🛛           |
|-----------------------------|----------------------------------------------------------------------------------------------------|----------------------------------------|-----|---------|---------------|
| 🖏 🤔 🍯                       | 🕸 🕼 🗞 📾 🔀 🌶 🖾 🏶 🕼 🥵 🖗 🔹 🖏                                                                          |                                        |     |         |               |
| Patient:<br>Encounter:      | Brady, Bobby                                                                                       | Created:<br>Modified:<br>Process Date: |     |         | 0 of 0        |
| Svc Dates:<br>Svc Item:     | II to II Diag: 0 Y Place                                                                           | e Svc:                                 |     |         |               |
| CPT4:                       | Notes                                                                                              | rs:                                    |     |         |               |
| Quantity:<br>Unit/Override: | NextGen Alerts                                                                                     | Ci.                                    |     |         |               |
| Extended:                   | Alerts                                                                                             | Close                                  |     |         |               |
| New                         | Open     System Alerts     With a system and a system alerts     With a system and a system alerts |                                        | ote |         |               |
| Date                        | Svolt Encounter 184 has a \$20.00 credit available                                                 |                                        | R   | Pat Amt | Line Item B 🛆 |
|                             |                                                                                                    |                                        |     |         |               |
|                             |                                                                                                    |                                        |     |         |               |

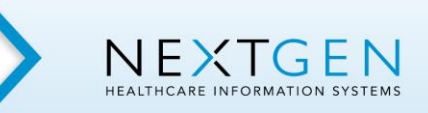

- When the *first* charge is entered on the encounter and saved, the user is prompted to utilize the unapplied credit.
  - **Yes** The unapplied credit is automatically applied to the charge.
  - **No** The unapplied credit is not applied to the charge and the user will not be prompted again on any other charges added.

| S Charge Posting                                                                           |                                                         |
|--------------------------------------------------------------------------------------------|---------------------------------------------------------|
| 📦 🚰 🚔 🕸 🕼 🗞 📾 🐼 🌶 🗹 👙 🗑 🏦 💲 🕪 🔶 🖻 🔧                                                        |                                                         |
| Patient:     Brady, Bobby       Encounter:     184     01/04/2006     Unbilled     Process | Created: 1 of 1<br>Modified:<br>Process Date: 8/25/2006 |
| Svc Dates: 01/04/2006 🔟 01/04/2006 🔟 Diag: 0 980.9 💽 Toxic effect, alcohol NDS 💽           | Place Svc: Office                                       |
| Svc Item: 99202 Uffice/outpatient visit, new, es 2 2                                       | Narrative:                                              |
|                                                                                            | Notes:                                                  |
| Uuantity: 1 0 -                                                                            | Status: Unbilled                                        |
| Unit/Override: 70.00 70.00 Rendering: Kiley MD, James                                      | Location: Aurora Office                                 |
| Extended: 70.00                                                                            | Bill To: Cigna/Brady, Mike                              |
| Next Open Save Cancel Delete Clear                                                         | Promote Demote                                          |
| Date Svoltem S Charge Payment Adjustment Ins 1 R                                           | Ins 2 R Ins 3 R Pat Amt Line Item B                     |
| 01/04/2006 99202 Office/outpatient visit, new, exp U 70.00                                 | 70.0                                                    |
| NextGen                                                                                    |                                                         |
| Would you like to utilize the \$-20.00 encounter credit or         Yes                     | n this charge?                                          |

**NOTES:** The user is prompted to utilize the unapplied credit only if;

- The user has an active transaction batch set.
- The patient has a copay amount entered in their insurance information. This will ensure that a portion of the first charge entered goes into the "Pat Amt" (patient amount) bucket.
- The prompt displays only for the first charge entered on the encounter. It does not display again for additional charges entered
- The prompt applies to encounter unapplied credits only. Users will never be prompted to apply an account unapplied credit during charge posting.

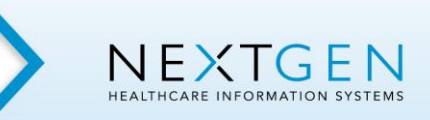

#### **System Generated Transactions**

• When the unapplied credit is utilized on the first charge entered on the encounter, two automatic system generated transactions are created in the user's batch ledger as follows;

ZApplied Encounter/Invoice Debit = \$20.00

Reduces the amount of the encounter unapplied credit from -\$20.00 to \$0.00

ZApplied Encounter/Invoice Credit = -\$20.00

Reduces the patient balance on the first charge by \$20.00

#### Net = \$0.00

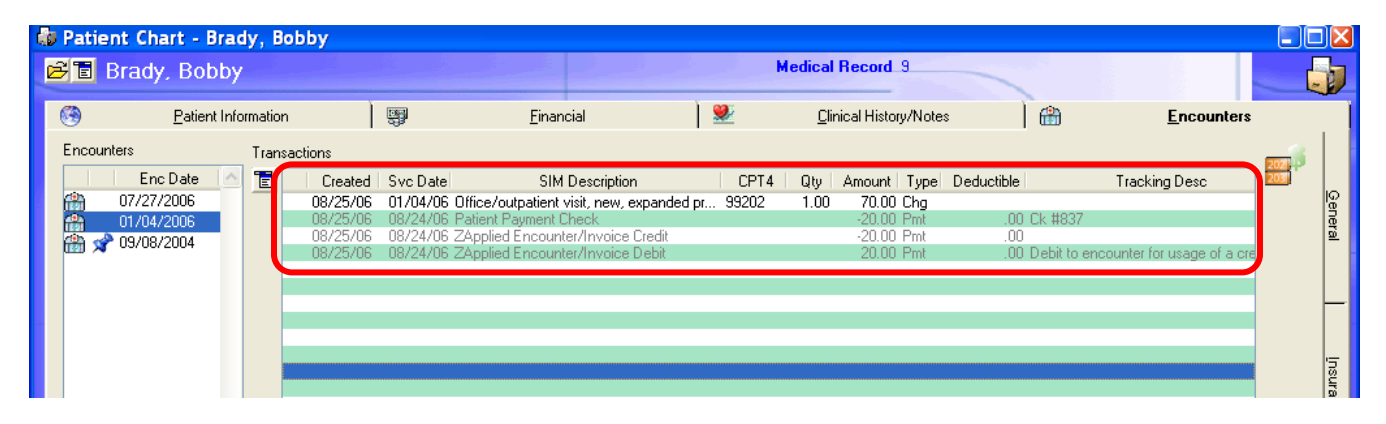

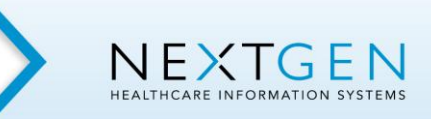

## Transfer Unapplied Credit

An encounter unapplied credit can be transferred to the account to be used on another encounter for which the account is responsible.

### Transfer an Encounter Unapplied Credit to the Account

To transfer an unapplied credit:

- Access the *Payment Entry* window for the encounter that has the unapplied credit.
- Select Patient in the Payer field.
- The amount of the unapplied credit is displayed in the Enc Credit field.
- Click the Xfer Credit button to move the credit from the encounter to the account.

| 💐 Paymen     | t Entry                            |                                               |                                           |
|--------------|------------------------------------|-----------------------------------------------|-------------------------------------------|
| 🍯 😴 🛱        | i 🥹 🦚 🍇 🚔 🐼 🌶 🗹 🥔 I                | • + → →   🐔 🗐                                 | Control Group: 0001 08/24/2006 Ray        |
| Source/Acct: | Encounter 💌 Brady, Mike            |                                               | Created: 2 of 2                           |
| Patient:     | Brady, Bobby                       | 8                                             | Modified                                  |
| Encounter:   | 184 01/04/2020 Unbilled 🔽          | Claim Nbr:                                    |                                           |
| Payer:       | Patient                            | Reasons:                                      |                                           |
| Tracking:    | Transfer \$20 Unapplied To Account | Acet Credit                                   | nt Credit                                 |
| Date:        | 08/24/2006                         | Enc Credit: 20.00                             | nter Credit                               |
| Pay Amt:     |                                    | Pay Code:                                     |                                           |
| Adj Amt:     |                                    | Adj Code:                                     |                                           |
| <u>N</u> ext | <u>O</u> pen                       | Save Cancel Delete Clear                      | Recalc Zfer Credit                        |
| Date         | SIM Description CPT4 Rendering     | Qty/Charge Allowed % Pay Adj Balance Status R | easons Deduct Ins 1 Ins 2 Ins 3 Pat Amt 🔬 |
|              |                                    |                                               |                                           |
|              |                                    |                                               |                                           |
|              |                                    |                                               |                                           |

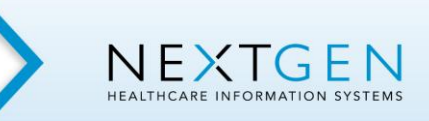

#### **System Generated Transactions**

• When the encounter unapplied credit is transferred to the account, two automatic system generated transactions are created in the user's batch ledger as follows;

| ZTransfer Credit to Account = | \$20.00  | Reduces the amount of the encounter unapplied credit from -\$20.00 to \$0.00 |
|-------------------------------|----------|------------------------------------------------------------------------------|
| ZReceive Credit on Account =  | -\$20.00 | Increases the amount of the account unapplied credit from \$0.00 to \$20.00  |

*Net* = **\$0.00** 

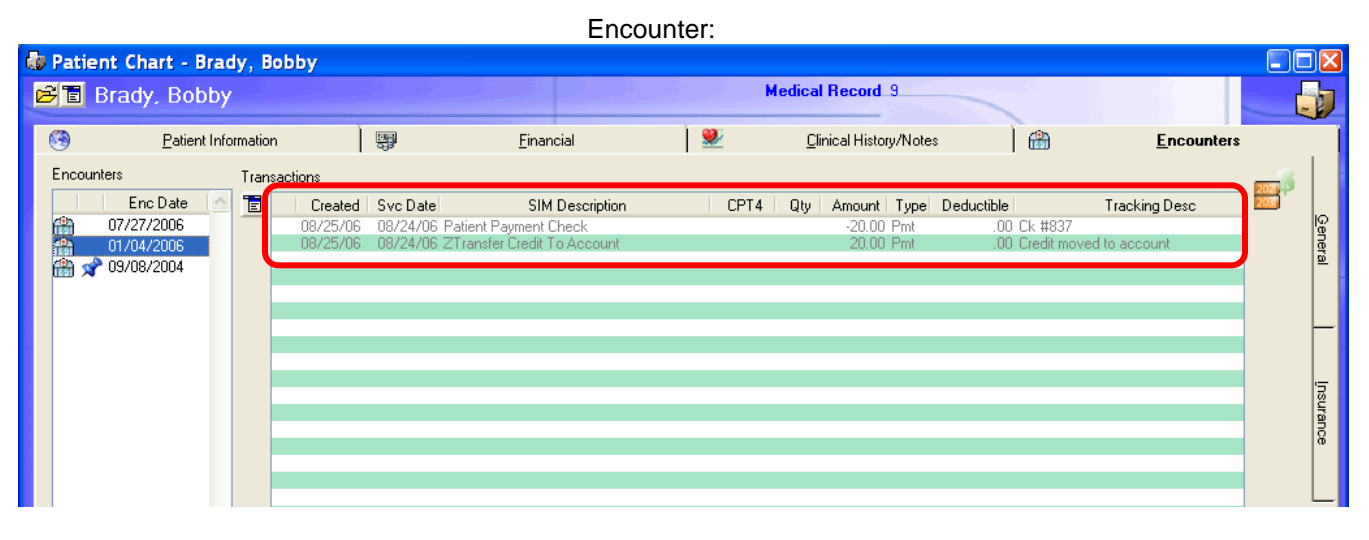

Account:

|                                      |                 | 7 1000 01111                   |                  |           |                       |
|--------------------------------------|-----------------|--------------------------------|------------------|-----------|-----------------------|
| ount Profile - Bra                   | ady, Mike       |                                |                  |           |                       |
| Brady, Mike                          |                 | 192 11                         | 345              | Account   | Number: 8             |
| Properties                           | Encounters      | Acct Summary                   | Budget           | Ĩ         | Notes                 |
| Int Information                      |                 |                                |                  |           |                       |
| Date                                 | Enc/Inv Name    | △ Description                  | Charges Payments | Adj/Ref I | Balance Tracking Desc |
| 11/17/2004                           | Mike Brady      | Patient Payment Check          | -\$40.00         |           | Ck765                 |
| 04/11/2006                           | 232 Cindy Brady | Patient Payment Credit Card    | -\$20.00         |           | Visa                  |
| 🚞 03/18/2005                         | 88 Marsha Brady | Patient Payment Credit Card    | -\$20.00         |           | Visa                  |
| 11/17/2004                           | 36 Bobby Brady  | Patient Payment Credit Card    | \$40.00          |           | Payment Error         |
| 05/09/2005                           | 88 Marsha Brady | Transfer Credit From Encounter |                  | \$0.00    |                       |
| 07/31/2006                           | 35 Cindy Brady  | ZApplied Account Credit        | -\$20.00         |           |                       |
| 🚞 07/31/2006                         | Mike Brady      | ZApplied Account Debit         | \$20.00          |           | Debit to acct fo      |
| iiiiiiiiiiiiiiiiiiiiiiiiiiiiiiiiiiii | 87 Marsha Brady | ZBad Debt Credit               |                  | \$95.00   | Reinstate from        |
| iiiiiiiiiiiiiiiiiiiiiiiiiiiiiiiiiiii | 87 Marsha Brady | ZBad Debt Credit               |                  | -\$95.00  | Agency Bad D          |
| iiiiiiiiiiiiiiiiiiiiiiiiiiiiiiiiiiii | 36 Bobby Brady  | ZBad Debt Credit               |                  | \$175.00  | Reinstate from        |
| 🚞 05/11/2005                         | 36 Bobby Brady  | ZBad Debt Credit               |                  | -\$175.00 | Agency Bad D          |
| iiiiiiiiiiiiiiiiiiiiiiiiiiiiiiiiiiii | 35 Cindy Brady  | ZBad Debt Credit               |                  | -\$85.00  | Agency Bad D          |
| iiiiiiiiiiiiiiiiiiiiiiiiiiiiiiiiiiii | 35 Cindy Brady  | ZBad Debt Credit               |                  | \$85.00   | Reinstate from        |
| iiiiiiiiiiiiiiiiiiiiiiiiiiiiiiiiiiii | 87 Marsha Brady | ZBad Debt Debit                |                  | -\$95.00  | Reinstate from        |
| iiiiiiiiiiiiiiiiiiiiiiiiiiiiiiiiiiii | 87 Marsha Brady | ZBad Debt Debit                |                  | \$95.00   | Agency Bad D          |
| iiiiiiiiiiiiiiiiiiiiiiiiiiiiiiiiiiii | 36 Bobby Brady  | ZBad Debt Debit                |                  | \$175.00  | Agency Bad D          |
| iiiiiiiiiiiiiiiiiiiiiiiiiiiiiiiiiiii | 36 Bobby Brady  | ZBad Debt Debit                |                  | -\$175.00 | Reinstate from        |
| 🚞 05/11/2005                         | 35 Cindy Brady  | ZBad Debt Debit                |                  | \$85.00   | Agency Bad D          |
| 🚞 05/11/2005                         | 35 Cindy Brady  | ZBad Debt Debit 🛛 🗡            |                  | -\$85.00  | Reinstate from        |
| 08/24/2006                           | Mike Brady      | ZReceive Credit On Account     | -\$20.00         |           | Credit received       |

NEXTGEN Healthcare Information Systems, Inc. © Copyright, 2009 All Rights Reserved V5.5

Confidential and Proprietary November 2009 Implementation and Training DO NOT COPY Page 10 of 12

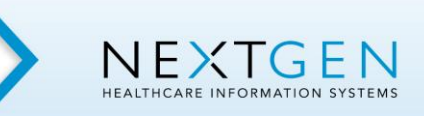

## Manually Apply an Unapplied Credit

To apply an unapplied credit:

- Access the **Payment Entry** window for an encounter that has a charge with a Pat Amt balance.
- Select *Patient* in the Payer field.
- The amount of the unapplied credit is displayed in the Enc Credit and/or Acct Credit fields.
- Select the Use Encounter Credit or Use Account Credit check-box.
- Click the **Save** button.

| 💐 Paymer                | nt Entry                                                                                                    |                                                                               |                                               |
|-------------------------|----------------------------------------------------------------------------------------------------|-------------------------------------------------------------------------------|-----------------------------------------------|
| 🍺 😴 🛱                   | 🛊 🥹 🥼 🔩 🖴 🐼 🎤 🗹 🥔                                                                                                    | ♦ ♦ ♦ ♦    6 ♦ ♦ ♦                                                            | Control Group: 0001 08/24/2006 Ray 🔻          |
| Source/Acct<br>Patient: | Encounter 🔽 Brady, Mike                                                                                                    | 1                                                                             | Created: 2 of 2<br>Modified                   |
| Encounter:              | 184 01/04/2005 Unbilled 🔽                                                                                                    | Claim Nbr:                                                                    |                                               |
| Payer:                  | Patient                                                                                                    | Reasons:                                                                      |                                               |
| Tracking:               | Use Unapplied Credit                                                                                                    | Acct Credit:                                                                  | Use Account Credit                            |
| Date:                   | 08/24/2006                                                                                                    | Enc Credit:                                                                   | Use Encounter Credit                          |
| Pay Amt:                | 20.00                                                                                                    | Pay Code: ZApplied Encounter/Invoice Credit 🗸                                 |                                               |
| Adj Amt:                |                                                                                                    | Adj Code:                                                                     |                                               |
| <u>N</u> ext            | pen                                                                                                    | Save Cancel Delete Clear                                                      | <u>Recalc</u> Xfer Credit                     |
| Date                    | SIM Description CPT4 Rendering                                                                                                    | Qty/Charge Allowed % Pay Adj Balance Statu                                    | s Reasons Deduct Ins1 Ins2 Ins3 PatAmt        |
| 1/4/2006<br>1/4/2006    | 99202         Office/outp         99202         Kiley MD, Ja           81002         Urinalysis, n         81002         Kiley MD, Ja | 70.00         20.00         50.00           25.00         25.00         25.00 | 50.00 0.00 0.00 20.00<br>25.00 0.00 0.00 0.00 |
|                         |                                                                                                    |                                                                               |                                               |

#### **System Generated Transactions**

• When the unapplied credit is utilized, the appropriate pair of automatic system generated transactions are created in the user's batch ledger as follows;

| ZApplied Encounter/Invoice Debit<br>ZApplied Encounter/Invoice Credit<br>Net = \$0.00 | \$20.00<br>-\$20.00 |
|---------------------------------------------------------------------------------------|---------------------|
| 0r                                                                                    |                     |

Or

| ZApplied Account Debit =  | \$20.00  |
|---------------------------|----------|
| ZApplied Account Credit = | -\$20.00 |
| Net = \$0.00              |          |

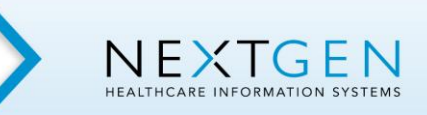

## <u>Reports</u>

### Unapplied Amounts by Account / Invoice / Encounter Report

Access the report from the Reports > Accounts Receivable menu.

- Helps identify outstanding unapplied credits that may need to be applied manually.
- Found from the Reports / Accounts Receivable menu.
- The report has "drill down" capability to easily access the accounts and encounters listed.

| 🔲 Una      | applied | Amounts I                   | by Account,          | Invo              | ice a | ind E       | ncount   | ter      |                                      | 🛛 |
|------------|---------|-----------------------------|----------------------|-------------------|-------|-------------|----------|----------|--------------------------------------|---|
| <i>🍏 🖉</i> |         | )©+ ¤• \Xi                  | 翻 🖌 🥠                |                   |       | <u>FR</u> [ | <b>1</b> | <b>5</b> |                                      |   |
|            | 1       |                             |                      |                   | Un    | appli       | ed Am    | ount     | ts by Account, Invoice and Encounter |   |
| 8/29/06    | 10:42 A | M                           |                      |                   |       |             |          |          |                                      |   |
|            | E/I/A/B | ♦ Src Type                  | Output An Unappld An | <mark>nt</mark> ⇔ |       |             |          |          |                                      |   |
|            | 8       | <ul> <li>Account</li> </ul> | -\$20.0              | 0 🔹               |       |             |          |          |                                      |   |
|            | 24      | Account                     | -\$70.0              | 10                |       |             |          |          |                                      |   |
|            | 45      | Account                     | -\$40.0              | 0                 |       |             |          |          |                                      |   |
|            | 106     | Encounter                   | -\$10.0              | 10                |       |             |          |          |                                      |   |
|            | 185     | Encounter                   | -\$10.0              | 0                 |       |             |          |          |                                      |   |
|            | 186     | Encounter                   | -\$100.0             | 0                 |       |             |          |          |                                      |   |
|            | 200     | Encounter                   | -\$10.0              | 0                 |       |             |          |          |                                      |   |
|            | 214     | Encounter                   | -\$15.0              | 0                 |       |             |          |          |                                      |   |
|            | 256     | Encounter                   | -\$15.0              | 10                |       |             |          |          |                                      |   |
|            |         |                             |                      | _                 |       |             |          |          |                                      |   |
| TOTAL      |         |                             | -\$290.0             | 0                 |       |             |          |          |                                      |   |
|            |         |                             |                      |                   |       |             |          |          |                                      |   |
|            |         |                             |                      |                   |       |             |          |          |                                      |   |

#### **Payment Reports**

• On payment reports, unapplied credits that have not been applied to charges *are not associated to a rendering provider*.

Patient Payment Check \$15.00 (Pmt)

Rendering = <No Rendering>

• Once the unapplied credits have been utilized on charges, the appropriate pair of system generated payments take place and the payments are **now associated to a rendering provider** on reports.

| ZApplied Encounter Debit  | \$15.00 (Pmt)  | Rendering = <no rendering=""></no> |
|---------------------------|----------------|------------------------------------|
| ZApplied Encounter Credit | -\$15.00 (Pmt) | Rendering = Welby MD, Marcus       |